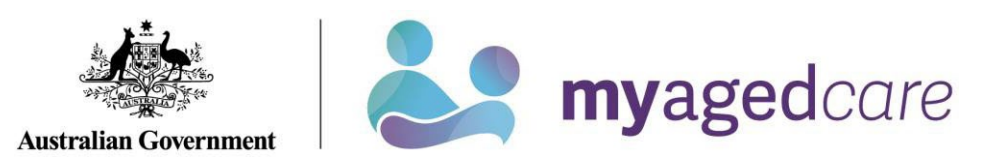

# Your Online Account Guide: Documents

| How do I get to<br>Documents? | Log into your Online Account and select the Documents tile:                                  |  |  |
|-------------------------------|----------------------------------------------------------------------------------------------|--|--|
| What is on the                | View and upload attachments in the Online Account, such as:                                  |  |  |
| Documents                     | ➢ legal documents,                                                                           |  |  |
| page?                         | medical information or diagrams                                                              |  |  |
|                               | other relevant documents.                                                                    |  |  |
| What do you want              | Show me                                                                                      |  |  |
| information on?               | What is in the documents page, <u>click here (page 3).</u>                                   |  |  |
|                               | How to upload a document for my Service Provider or Assessor, <u>click here</u><br>(page 5). |  |  |

#### Notes:

 $\Delta$  The following documents can be uploaded for assessors:

- Allied Health Assessment
- Clinical Notes
- Relevant Medical Summary
- Discharge Summary
- > Other

 $\Delta$  Documents uploaded for providers will be classified as 'Other'.

My Aged Care only accepts PDF files. Please convert your files to PDF for them to be processed.

Please be aware of our <u>Privacy Policy</u>, when disclosing information about yourself or someone else.

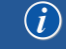

| Your do                                                  | cuments                                                                                                |                                                                                                    |                                                    | My Aged              | d Care Online Account guide |
|----------------------------------------------------------|----------------------------------------------------------------------------------------------------|----------------------------------------------------------------------------------------------------|----------------------------------------------------|----------------------|-----------------------------|
| This page shows<br>To create or activ<br>To upload docum | s the processing status of docur<br>vate a new relationship please<br>nents for your assessor or servi | ments you have already uploaded to<br>go to <u>Support networks</u> .<br>ice provider please use the upload o | o My Aged Care.<br>locuments button on this page.  |                      |                             |
| Pending documents Ad                                     | ctioned documents                                                                                      |                                                                                                    |                                                    |                      |                             |
| Pending Docum                                            | ents ?                                                                                                 |                                                                                                    |                                                    | UPLOAD ASSESSOR & PR | ROVIDER DOCUMENTS           |
|                                                          |                                                                                                    |                                                                                                    |                                                    | 1 to 2 c             | out of 2 matching results   |
| Name «                                                   | Status                                                                                                 | My Aged Care feedback ?                                                                                       | Note to My Aged Care                               | Action               | Updated Date                |
| John Citizen<br>Add new Representative                   | Withdrawn                                                                                              |                                                                                                    | HCP Confirmation                                   |                      | 21 December 2020            |
| Alice Citizen<br>Add new Representative                  | Submitted to My Aged Care                                                                              |                                                                                                    | I would like to appoint Alice as my representative |                      | 23 March 2021               |

This list shows documents that you either need to provide more information for, or have not yet been processed by My Aged Care

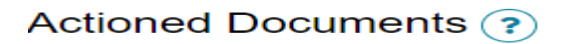

| Document type                 | Uploaded by ? | Description | Uploaded date    |
|-------------------------------|---------------|-------------|------------------|
| HCP Reinstatement Notice      |               |             | 18 February 2022 |
| HCP Withdrawal Notice         |               |             | 22 August 2021   |
| HCP Withdrawal Notice         |               |             | 21 August 2021   |
| HCP Package Reminder          |               |             | 31 July 2021     |
| HCP Package Assignment Notice |               |             | 25 June 2021     |
| Support Plan - External       |               |             | 04 March 2021    |
| HCP Withdrawal Notice         |               |             | 03 March 2021    |
| Support Plan - External       |               |             | 03 March 2021    |
| HCP Withdrawal Notice         |               |             | 02 March 2021    |
| HCP Withdrawal Notice         |               |             | 02 March 2021    |

These are documents that have been processed and finalised.

## How to upload a document for my Service Provider or Assessor?

|   | It's my account or I am an Authorised<br>Representative                                                                                          |                                                                                                    |
|---|----------------------------------------------------------------------------------------------------|----------------------------------------------------------------------------------------------------|
| 1 | Navigate to "Documents".                                                                                                    | Documents                                                                                                    |
| 2 | Click on the "Upload Assessor & Provider documents" button.                                                                                      | UPLOAD ASSESSOR & PROVIDER DOCUMENTS                                                                                                    |
| 3 | <b>Note:</b> If you are not a representative, go to step 5.<br>If you represent a client, you will be asked who you are uploading documents for. | All fields marked with an asterisk (*) are required.<br>Who are you uploading documents for?*<br><ul> <li>Yourself as a client</li> <li>A client you represent</li> </ul> |
| 4 | Once your selection for step 3 is made, select continue.                                                                                         | CONTINUE                                                                                                    |

| 5 | Select "Information for My Aged Care<br>Assessor" or "Information for Aged Care<br>Provider", depending on who you intend the<br>document for.                                                                                                    | Who is the document for?* <ul> <li>Information for My Aged Care Assessor</li> <li>Information for My Aged Care Provider</li> </ul>                                                          |  |  |
|---|----------------------------------------------------------------------------------------------------|----------------------------------------------------------------------------------------------------|--|--|
| 6 | Note: Skip to step 7 if providing information for<br>a service provider.<br>Select an option that describes the document.<br>Note: Allied Health Assessments, Clinical<br>Notes, Discharge Summaries, and Relevant<br>Medical Summaries are treated as sensitive<br>documents. These can be viewed by<br>assessors, but not by service providers. | <ul> <li>What document are you uploading?*</li> <li>Allied Health Assessment</li> <li>Clinical Notes</li> <li>Discharge Summary</li> <li>Relevant Medical Summary</li> <li>Other</li> </ul> |  |  |
| 7 | Write any additional information to provide context for the document.                                                                                                    | Note to Aged Care                                                                                                    |  |  |
| 5 | Select "Choose file".                                                                                                    | Document to upload *<br>Choose file No file chosen                                                                                                    |  |  |

| 6   | Select the document you want to upload.<br><b>Note:</b> Only upload PDF files. Only upload<br>documents that are relevant to My Aged Care<br>providers and assessors. Do not upload other<br>documents (e.g. for Services Australia). | Open       ×         ← → · · · · · · · · · · · · · · · · · · |  |  |
|-----|----------------------------------------------------------------------------------------------------|--------------------------------------------------------------|--|--|
| 7   | Select "Open".                                                                                                    | Open                                                         |  |  |
| 8   | Add a name that describes the document.                                                                                                    | Document name *                                              |  |  |
| 9   | Select "Save and Submit".                                                                                                    |                                                              |  |  |
|     | <b>Note:</b> You can save the record and come back and finish it later. Submitting it will pass the document to us to process.                                                                                                    | SAVE AND SUBMIT SAVE CANCEL                                  |  |  |
| END |                                                                                                    |                                                              |  |  |

| LONLACE US               |                                                |                                                                                                    |  |
|--------------------------|------------------------------------------------|----------------------------------------------------------------------------------------------------|--|
| Phone<br>(domestic)      | 1800 200 422 (free call)                       | <ul> <li>The call centre is open:</li> <li>Monday to Friday: 8am - 8pm</li> <li>Saturdays: 10am - 2pm</li> <li>Closed: Sundays and national public holidays.</li> </ul> |  |
| Phone<br>(international) | +61 2 6289 1555                                | Monday to Friday: 8.30am - 5.30pm AEST                                                                                                    |  |
| Online<br>enquiry        | Go to <u>Contact us</u> and complete the form. |                                                                                                    |  |
| Post                     | PO Box 1237<br>Runaway Bay<br>QLD 4216         |                                                                                                    |  |

Cantaat

If you have difficulty speaking or understanding English, have a hearing or speech impairment, or want support from someone who understands your situation, go to "<u>Accessible for all</u>" website page.